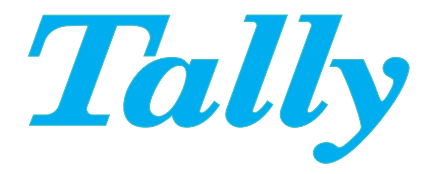

# TallyCom<sup>™</sup> III

# Print Server

# Quick Installation Guide

# 10582-01

English | Deutsch | Français | Español | Italiano

## **DASCOM Europe GmbH**

Heuweg 3 D-89079 Ulm Germany www.dascom.com

E-mail: support.de@dascom.com or support.gb@dascom.com

# ENGLISH

This Quick Guide explains how to install your PrintServer.

# Installation

- Power off your printer. Connect the PrintServer to the parallel port of the printer and secure it using the two mounting clips. Connect network cable to the RJ45 port on the rear panel of the PrintServer.
- 2. Connect the power supply to the power outlet and to the PrintServer. Use only the supplied power supply.
- Power may be supplied from the printers Centronics connection. The output is rated 5.0Vdc, 500mA. Power on the printer.
- 4. The complete Installation Guide will be printed. Note: If nothing is printed, please check that the printer is online, not in an error condition (i.e. paper out, toner low, etc.), and that the PrintServer is securely connected to the printer port.

## Selecting printer connection type

- Connect the EasyCom III to the printer using the parallel port, USB connection or via the network using TCP/IP
- 2. Open PrintGuide or a web browser to select output options.
- Select Centronics (default), USB or TPR driver. For TPR driver (output to network) type in the printers IP address using port 9100.

## **Generate Settings Printout**

Press the black **TEST** button on the right side of the PrintServer.

# DEUTSCH

Kurzanleitung. Erläutert die Installation Ihres Print-Servers.

# Installation

- Schalten Sie Ihren Drucker aus. Schliessen Sie den Print-Server an die parallele Schnittstelle Ihres Druckers an und sichern Sie die Verbindung mit Hilfe der beiden Klemmen. Das Netzwerkkabel wird an den RJ45 Port auf der Rückseite des Print-Servers angeschlossen.
- Stecken Sie das Netzteil in die Steckdose und verbinden Sie es mit dem Printserver. Bitte nur das beigelegte Netzteil benutzen.
- 3. Die Stromversorgung kann auch über den Parallelanschluss des Druckers erfolgen. Benötigt werden 5V DC und 500mA.
- Die komplette Installations-Anleitung Wird gedruckt.
  Bitte beachten: Erfolgt kein Ausdruck, überprüfen Sie bitte, ob der Drucker eingeschaltet ist oder eine Fehlermeldung (z.B. Papierkassette leer, zu wenig Toner, etc.) anzeigt und ob der Print-Server richtig an die parallele Schnittstelle des Druckers angeschlossen ist.

## Druckeranschluss auswählen

- 1. Verbinden Sie die EasyCom III via USB oder nur über Netzwerk mit dem Drucker.
- 2. Öffnen Sie Printguide oder einen Webbroser um einen Anschluss zu wählen.
- Wählen Sie Centronix (Standard), USB oder TPR Treiber. Für TPR Treiber (Daten über Netzwerk) geben Sie die IP Adresse des Druckers ein. Benutzen Sie Port 9100.

## Generieren eines Ausdrucks der Einstellungen

Drücken Sie die schwarzen **TEST**-Taste auf der rechten Seite des Print-Servers.

## FRANÇAIS

Guide d'installation rapide. Comment installer votre serveur d'impression.

# Installation

- Mettez votre imprimante hors tension. Connectez le serveur d'impression sur le port parallèle de l'imprimante et assurezvous que les deux clips de montage soient bien vérouillés. Connectez le câble réseau au port RJ45 situé à l'arrière du serveur d'impression.
- 2. Branchez l'adaptateur secteur et raccordez-le au serveur d'impression. Utiliser uniquement l'adaptateur fourni.
- L'alimentation électrique peut éventuellement aussi être délivrée par le port Centronics de l'imprimante (5.0Vdc, 500mA). Mettre l'imprimante sous tension.
- Le guide d'installation complet sera imprimé. A Noter: Si rien ne s'imprime, vérifiez que l'imprimante est bien prête, qu'aucun message d'erreur n'est affiché (cf. fin de papier, manque d'encre, etc.), et que le serveur d'impression est correctement connecté au port parallèle.

# Configurer la connexion imprimante

- 1. Connecter l'EasyCom III à l'imprimante en utilisant le port Centronics, le port USB ou via le réseau TCP/IP.
- 2. Ouvrir PrintGuide ou un navigateur web pour configurer la sortie.
- Configurer Centronics (défaut), USB ou TPR (impression réseau). Dans le cas du driver TPR entrer l'adresse IP utilisant le port 9100.

# Impression des paramètres de configuration

Appuyer sur le bouton **TEST** noir sur le côté droit du serveur d'impression.

# ESPAÑOL

Guía rápida Explica la manera de instalar el servidor de impresión.

#### Instalación

- Apague la impresora. Conecte el servidor de impresión al puerto paralelo de la impresora y asegúrelo utilizando los dos clips de fijación. Conecte el cable de la red al puerto RJ45 situado en el panel posterior del servidor de impresión.
- Conecte la fuente de alimentación a la toma de corriente y al Servidor de Impresión. Solo utilice la fuente de alimentación proporcionada.
- 3. La alimentación se puede obtener desde el puerto Centronics de la impresora. La salida es de 5.0Vdc, 500mA. Conecte la impresora.
- 4. Se imprimirá la Guía de instalación completa. Nota: si no se imprime nada, compruebe si la impresora está en línea y no se encuentra en ningún estado de error (es decir, falta de papel, nivel de tóner bajo, etc.) y que el servidor de impresión está perfectamente conectado al puerto paralelo.

## Para seleccionar el tipo de conexión con la impresora

- 1. Conecte el EasyCom III a la impresora a través del puerto paralelo, la conexión USB o vía puerto de red TCP/IP.
- 2. Abra el programa PrintGuide o un navegador de Internet para seleccionar las opciónes de salida.

## Generar el impreso de los ajustes

Pulse el botón negro de **TEST** en la parte derecha del Servidor de Impresión.

# ITALIANO

Guida Rapida. Istruzioni per installare il PrintServer.

# Installazione

- Spegnere la stampante. Collegare il PrintServer alla porta parallela della stampante e bloccarlo usando i due clip. Collegare il cavo di rete alla porta RJ45 sul retro del PrintServer.
- 2. Collegare il cavo di alimentazione alla presa e al PrintServer. Utilizzare solo il cavo di alimentazione fornito con il prodotto.
- L'alimentazione può essere fornita dalla connessione Centronics della stampante. L'uscita è 5.0Vdc, 500mA. Accendere la stampante.
- 4. Si stamperà per intero la Guida di Installazione. Note: Se la stampa non avviene si prega di controllare che la stampante sia in linea, non segnali errori (es. carta esaurita, livello del toner basso, ecc.) e che il PrintServer sia connesso correttamente alla porta parallela.

## Selezionare il tipo di connessione della stampante

- 1. Collegare EasyCom III alla stampante attraverso la porta parallela, connessione USB o alla rete via TCP/IP.
- 2. Aprire la PrintGuide o un web browser per selezionare le opzioni di output
- Seleziona un driver Centronics (default), USB o TPR. Per il driver TPR (output in rete) inserire l'indirizzo IP della stampante utilizzando la porta 9100.

# Stampa delle impostazioni

1. Premere il bottone TEST nero sul lato destro del PrintServer.

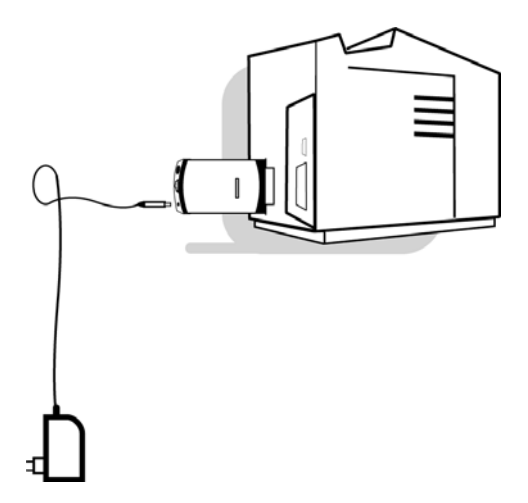

#### NOTE:

This equipment has been tested and found to comply with the limits for a Class B digital device, pursuant to part 15 of the FCC Rules. These limits are designed to provide reasonable protection against harmful interference in a residential installation.

This equipment generates, uses and can radiate radio frequency energy and, if not installed and used in accordance with the instructions, may cause harmful interference to radio Communications. However, there is no guarantee that interference will not occur in a particular installation. If this equipment does cause harmful interference to radio or television reception, which can be determined by turning the equipment off and on, the user is encouraged to try to correct the interference by one or more of the following measures:

-Reorient or relocate the receiving antenna.

-Increase the separation between the equipment and receiver.

-Connect the equipment into an outlet on a circuit different from that to which the receiver is connected.

-Consult the dealer or an experienced radio/TV technician for help.

#### CAUTION:

Only use this product with a listed Class 2 Direct Plug-In Transformer rated 5.0 Vdc maximum 0.50 A.

Changes or modifications not expressly approved by Dascom could void the user's authority to operate this equipment according to part 15 of the FCC rules.

#### CE conformance

This product has been developed and produced in accordance with the EMC directive and the Low Voltage directive and therefore carries the CE mark.

Company and product names mentioned in this guide are trademarks or registered trademarks of their respective owners.